## **ONLINE ANMELDUNGEN**

www.ssv-brixen.info

- 1) Bei den Sektionen gewünschte Sektion Kurse/Anmeldungen anklicken:
- 2) Gewünschten Kurs auswählen
- 3) Steuernummer eingeben

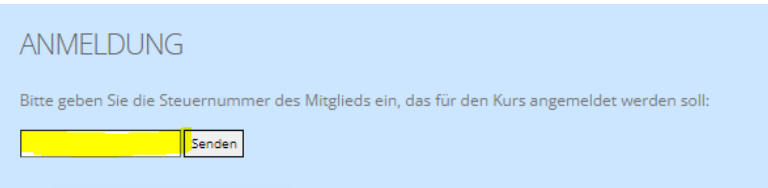

4) Wenn bereits eine gültige Mitgliedschaft aufscheint, kann man sich direkt zum Kurs anmelden und "in den Warenkorb" anklicken (wenn eine gültige Mitgliedschaft besteht, weitergehen wie unter Punkt 10 beschrieben)

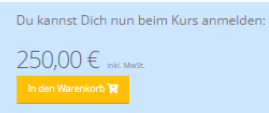

- 5) Wenn man hingegen noch nicht Mitglied ist, dann auf "Mitglied werden" und danach "in den Warenkorb" anklicken weiter zur Kasse
- 6) Kontaktinformationen alle Daten eingeben (sollte der Teilnehmer nicht minderjährig sein, dann ist das Häkchen zu entfernen)
- 7) Mit weiter fortfahren, die Zahlungsmethode auswählen und die Privacy-Bedingungen akzeptieren
- 8) "Zurück zum Shop" anklicken
- 9) Nach ca. 2 Minuten kann man sich zum Kurs anmelden (gewünschten Kurs auswählen) und "in den Warenkorb" anklicken
- 10) Oben rechts findet man jetzt einen Artikel im Warenkorb / drauf klicken

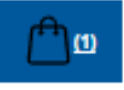

- 11) "Weiter zur Kasse" anklicken
- 12) Kontaktinformationen alle Daten eingeben (wenn der Teilnehmer nicht minderjährig ist, dann das Häkchen entfernen)
- 13) Immer "weiter" anklicken und die Privacy-Bedingungen akzeptieren

## **REGISTRAZIONE ONLINE**

www.ssv-brixen.info

- 1) Nelle sezioni, fare clic sulla sezione desiderata corsi/iscrizioni:
- 2) Selezionare il corso desiderato
- 3) Inserire il codice fiscale

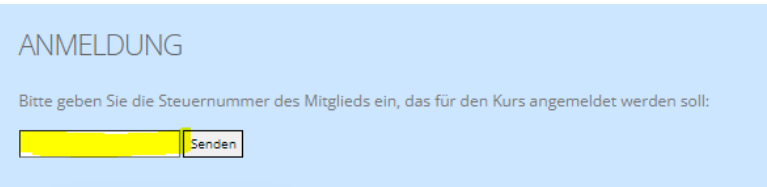

4) Se siete già in possesso di un abbonamento valido, potete iscrivervi direttamente al corso e cliccare su " in den Warenkorb/aggiungi al carrello " (se siete già in possesso di un abbonamento valido, continuate come descritto al punto 10).

| Du kannst Dich nun beim Kurs anmelden: |
|----------------------------------------|
| 250,00 € inkl. Mwsr.                   |
| In den Warenkorb 🙀                     |
|                                        |

5) Se non siete ancora membri, cliccate su "Diventa membro" e poi su "in den Warenkorb/aggiungi al carrello" - procedete alla cassa.

6) Informazioni di contatto - inserire tutti i dati (se il partecipante non è minorenne, deselezionare la casella)

7) Proseguire con il punto successivo, selezionare il metodo di pagamento e accettare le condizioni sulla privacy.

8) Fare clic su " Zurück zum Shop/Torna al negozio/"

9) Dopo circa 2 minuti è possibile iscriversi al corso (selezionare il corso desiderato) e cliccare su " in den Warenkorb/aggiungi al carrello ".

10) In alto a destra troverete un articolo nel carrello della spesa / cliccateci sopra.

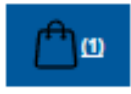

11) Cliccare su "Weiter zur Kasse /Procedi alla cassa".

12) Informazioni di contatto - inserire tutti i dati (se il partecipante non è minorenne, deselezionare la casella)

13) Cliccare sempre su "weiter/continua" e accettare le condizioni sulla privacy.